# THSCJ101

# V4L2 Command Manual

### **Table of Contents**

| 1. | Purpos  | e                                                    | 2  |
|----|---------|------------------------------------------------------|----|
| 2. | Camera  | a Command                                            | 3  |
| 2  | 2.1 Ima | ge Streaming                                         | 3  |
|    | 2.1.1   | Image Streaming                                      | 4  |
|    | 2.1.2   | Image Capture                                        | 5  |
| 2  | 2.2 Can | nera Function and Image Quality Control              | 6  |
|    | 2.2.1.  | Focus Mode Selection                                 | 8  |
|    | 2.2.2.  | Auto Focus Method Selection                          | 9  |
|    | 2.2.3.  | Focus Position Selection                             | 10 |
|    | 2.2.4.  | Brightness Control                                   | 11 |
|    | 2.2.5.  | Contrast Control                                     | 12 |
|    | 2.2.6.  | Saturation Control                                   | 13 |
|    | 2.2.7.  | Sharpness Control                                    | 14 |
|    | 2.2.8.  | Noise Reduction Mode Selection                       | 15 |
|    | 2.2.9.  | Noise Reduction Level Control                        | 16 |
|    | 2.2.10. | Auto Exposure Compensation                           | 18 |
|    | 2.2.11. | Power Line Frequency (Flicker Cancel Mode) Selection | 19 |
|    | 2.2.12. | White Balance Mode Selection                         | 20 |
|    | 2.2.13. | White Balance Manual Control                         | 21 |
|    | 2.2.14. | Rotation Selection                                   | 22 |
|    | 2.2.15. | Frame Rate Control for Low Light                     | 23 |
|    | 2.2.16. | Program THP7312-P Firmware                           | 24 |
|    |         |                                                      |    |

### 1. Purpose

This document describes how to use the camera command of THSCJ101 with Jetson Orin NX.

### 2. Camera Command

### 2.1 Image Streaming

| Image streaming | Options                               |
|-----------------|---------------------------------------|
| Image streaming | 1080p : 1920x1080@29.6fps, YUV422     |
|                 | 1080p : 1920x1080@59.6fps, YUV422     |
|                 | 3M pixel : 2048x1536@29.6fps, YUV422  |
|                 | 4K2K : 3840x2160@29.5fps, YUV422      |
|                 | 13M pixel : 4160x3120@19.8fps, YUV422 |

### 2.1.1 Image Streaming

[Function]

Stream various combinations of image size and frame rate.

```
[Command]
gst-launch-1.0 v4l2src device=/dev/video0 ! video/x-
raw,format=YUY2, width=<width>,height=<height>,framerate=<frame
rate>/1 ! xvimagesink
```

[Optional]

<mode> 0: 1080p @ 30fps : <width> = 1920, <height> = 1080, <frame rate> = 30 <mode> 1: 1080p @ 60fps : <width> = 1920, <height> = 1080, <frame rate> = 60 <mode> 2: 3M pixel @ 30fps : <width> = 2048, <height> = 1536, <frame rate> = 30 <mode> 3: 4K2K @ 30fps : <width> = 3840, <height> = 2160, <frame rate> = 30 <mode> 4: 13M pixel @ 20fps : <width> = 4160, <height> = 3120, <frame rate> = 20

[Condition]

Use this function with the following functions.

v412-ctl -d /dev/video0 --set-ctrl sensor\_mode=<mode>

[Example 1] Stream 1080p @ 30fps images.

v4l2-ctl -d /dev/video0 --set-ctrl sensor\_mode=0
gst-launch-1.0 v4l2src device=/dev/video0 ! video/x-raw,format=YUY2,
width=1920,height=1080,framerate=30/1 ! xvimagesink

[Example 2] Stream 1080p @ 60fps images.

v4l2-ctl -d /dev/video0 --set-ctrl sensor\_mode=1
gst-launch-1.0 v4l2src device=/dev/video0 ! video/x-raw,format=YUY2,
width=1920,height=1080,framerate=60/1 ! xvimagesink

[Example 3] Stream 3M pixel @ 30fps images.

```
v4l2-ctl -d /dev/video0 --set-ctrl sensor_mode=2
gst-launch-1.0 v4l2src device=/dev/video0 ! video/x-raw,format=YUY2,
width=2048,height=1536,framerate=30/1 ! xvimagesink
```

[Example 4] Stream 4K2K @ 30fps images.

```
v4l2-ctl -d /dev/video0 --set-ctrl sensor_mode=3
gst-launch-1.0 v4l2src device=/dev/video0 ! video/x-raw,format=YUY2,
width=3840,height=2160,framerate=30/1 ! xvimagesink
```

[Example 5] Stream 13M @ 20fps images.

v4l2-ctl -d /dev/video0 --set-ctrl sensor\_mode=4
gst-launch-1.0 v4l2src device=/dev/video0 ! video/x-raw,format=YUY2,
width=4160,height=3120,framerate=20/1 ! xvimagesink

### 2.1.2 Image Capture

[Function] Capture an image from one of various streaming image sizes.

[Command]
gst-launch-1.0 v4l2src device=/dev/video0 ! video/xraw,format=YUY2, width=<width>,height=<height>,framerate=<frame
rate>/1 ! queue max-size-time=0 ! jpegenc snapshot=true
quality=95 ! filesink location=<file name>

[Optional]

<mode> 0: 1080p @ 30fps : <width> = 1920, <height> = 1080, <frame rate> = 30 <mode> 1: 1080p @ 60fps : <width> = 1920, <height> = 1080, <frame rate> = 60 <mode> 2: 3M pixel @ 30fps : <width> = 2048, <height> = 1536, <frame rate> = 30 <mode> 3: 4K2K @ 30fps : <width> = 3840, <height> = 2160, <frame rate> = 30 <mode> 4: 13M pixel @ 20fps : <width> = 4160, <height> = 3120, <frame rate> = 20

[Condition]

Use this function with the following function.

v412-ctl -d /dev/video0 --set-ctrl sensor\_mode=<mode>

[Example 1] Capture 1080p image from 1080p@30fps streaming.

v4l2-ctl -d /dev/video0 --set-ctrl sensor\_mode=0
gst-launch-1.0 v4l2src device=/dev/video0 ! video/x-raw,format=YUY2,
width=1920,height=1080,framerate=30/1 ! queue max-size-time=0 ! jpegenc
snapshot=true quality=95 ! filesink location=1080p30.jpeg

[Example 1] Capture 1080p image from 1080p@60fps streaming.

```
v4l2-ctl -d /dev/video0 --set-ctrl sensor_mode=1
gst-launch-1.0 v4l2src device=/dev/video0 ! video/x-raw,format=YUY2,
width=1920,height=1080,framerate=60/1 ! queue max-size-time=0 ! jpegenc
snapshot=true quality=95 ! filesink location=1080p60.jpeg
```

[Example 2] Capture 3M image from 3M@30fps streaming. v4l2-ctl -d /dev/video0 --set-ctrl sensor\_mode=2 gst-launch-1.0 v4l2src device=/dev/video0 ! video/x-raw,format=YUY2, width=2048,height=1536,framerate=30/1 ! queue max-size-time=0 ! jpegenc snapshot=true quality=95 ! filesink location=3M30.jpeg

[Example 3] Capture 4K2K image from 4K@30fps streaming. v4l2-ctl -d /dev/video0 --set-ctrl sensor\_mode=3 gst-launch-1.0 v4l2src device=/dev/video0 ! video/x-raw,format=YUY2, width=3840,height=2160,framerate=30/1 ! queue max-size-time=0 ! jpegenc snapshot=true quality=95 ! filesink location=4k30.jpeg

[Example 4] Capture 13M image from 13M@20fps streaming.

```
v4l2-ctl -d /dev/video0 --set-ctrl sensor_mode=4
gst-launch-1.0 v4l2src device=/dev/video0 ! video/x-raw,format=YUY2,
width=4160,height=3120,framerate=20/1 ! queue max-size-time=0 ! jpegenc
snapshot=true quality=95 ! filesink location=13M20.jpeg
```

### 2.2 Camera Function and Image Quality Control

| Camera Function and image quality control  | Options                                                   |
|--------------------------------------------|-----------------------------------------------------------|
| Focus Mode Selection                       | Auto or Manual                                            |
| Auto Focus Method Selection                | Contrast or PDAF Hybrid                                   |
| Focus Position Selection                   | Inf. to Macro (80mm)                                      |
| Brightness Control                         | 21 steps                                                  |
| Contrast Control                           | 21 steps                                                  |
| Saturation Control                         | 32 steps                                                  |
| Sharpness Control                          | 32 steps                                                  |
| Noise Reduction Mode Selection             | Auto or Manual                                            |
| Noise Reduction Level Control              | 11 steps                                                  |
| Auto Exposure Compensation                 | 13 steps -6/3EV to +6/3EV                                 |
| Power Line Frequency (Flicker Cancel Mode) | Disable, 50Hz or 60Hz                                     |
| Selection                                  |                                                           |
| White Balance Mode Selection               | Auto or Manual                                            |
| White Balance Manual Control               | x1 to x7.97 for red and blue                              |
| Rotation Selection                         | 0 or 180 degree                                           |
| Frame Rate Control for Low Light           | Longer exposure or fixed frame rate selectable            |
| Program THP7312-P Firmware                 | Program THP7312-P firmware into the flash ROM of THSCG101 |

#### List up the v4l2-ctl controls supported by THSCJ101. v4l2-ctl -d /dev/video0 --list-ctrls

| Camera Controls               |            |                                                                                             |
|-------------------------------|------------|---------------------------------------------------------------------------------------------|
| group hold                    | 0x009a2003 | (bool) : default=0 value=0 flags=execute-on-write                                           |
| sensor_mode                   | 0x009a2008 | (int64) : min=0 max=5 step=1 default=0 value=0 flags=slider                                 |
| gain                          | 0x009a2009 | (int64) : min=16 max=356 step=1 default=16 value=16 flags=slider                            |
| exposure                      | 0x009a200a | (int64) : min=13 max=683709 step=1 default=2495 value=13 flags=slider                       |
| frame_rate                    | 0x009a200b | (int64) : min=2000000 max=29600000 step=1 default=29600000 value=2000000 flags=slider       |
| flip_mirror_control           | 0x009a200e | (intmenu): min=0 max=1 default=0 value=0                                                    |
| brightness                    | 0x009a200f | (intmenu): min=0 max=20 default=10 value=10                                                 |
| saturation                    | 0x009a2010 | (int64)  : min=0 max=31 step=1 default=10 value=10 flags=slider                             |
| contrast                      | 0x009a2011 | (int64) : min=0 max=20 step=1 default=10 value=10 flags=slider                              |
| sharpness                     | 0x009a2012 | (int64) : min=0 max=31 step=1 default=8 value=8 flags=slider                                |
| low_light_compensation        | 0x009a2013 | (intmenu): min=0 max=1 default=1 value=1                                                    |
| noise_reduction_mode          | 0x009a2014 | (intmenu): min=0 max=1 default=1 value=1                                                    |
| noise_reduction_level         | 0x009a2015 | (int64) : min=0 max=10 step=1 default=0 value=0 flags=slider                                |
| autofocus_mode                | 0x009a2016 | (intmenu): min=0 max=1 default=1 value=1                                                    |
| focus_position                | 0x009a2017 | (int64) : min=0 max=18 step=1 default=0 value=0 flags=slider, execute-on-write              |
| autofocus_start               | 0x009a2018 | (intmenu): min=0 max=1 default=0 value=0 flags=execute-on-write                             |
| autofocus_method              | 0x009a2019 | (int64) : min=0 max=2 step=1 default=2 value=2 flags=slider                                 |
| autoexposure_bias             | 0x009a201a | (intmenu): min=0 max=12 default=6 value=6                                                   |
| power_line_frequency          | 0x009a201b | (intmenu): min=0 max=2 default=1 value=1                                                    |
| auto_white_balance_mode       | 0x009a201c | (intmenu): min=0 max=1 default=1 value=1                                                    |
| manual_white_balance_red_gain | 0x009a201d | (int64) : min=32 max=255 step=1 default=64 value=64 flags=slider                            |
|                               | 0x009a201e | (int64) : min=32 max=255 step=1 default=50 value=50 flags=slider                            |
| isp_firmware_update           | 0x009a201f | (bool) : default=0 value=0 flags=execute-on-write                                           |
| sensor_configuration          | 0x009a2032 | (u32) : min=0 max=4294967295 step=1 default=0 [22] flags=read-only, volatile, has-payload   |
| sensor_mode_i2c_packet        | 0x009a2033 | (u32) : min=0 max=4294967295 step=1 default=0 [1026] flags=read-only, volatile, has-payload |
| sensor_control_i2c_packet     | 0x009a2034 | (u32) : min=0 max=4294967295 step=1 default=0 [1026] flags=read-only, volatile, has-payload |
| bypass_mode                   | 0x009a2064 | (intmenu): min=0 max=1 default=0 value=0                                                    |
| override_enable               | 0x009a2065 | (intmenu): min=0 max=1 default=0 value=0                                                    |
| height_align                  | 0x009a2066 | <pre>(int) : min=1 max=10 step=1 default=1 value=1</pre>                                    |
| size_aligh                    | 0X009a2067 | (intmenu): min=0 max=2 default=0 value=0                                                    |
| write_isp_format              | 0x009a2068 | <pre>(int) : min=1 max=1 step=1 derault=1 value=1 (a)</pre>                                 |
| sensor_signal_properties      | 0X00932069 | (u32) : min=0 max=429496/295 step=1 derault=0 [30][18] Tlags=read-only, has-payload         |
| sensor_image_properties       | 0x009a206a | (U32) : min=0 max=429490/295 step=1 default=0 [30][10] flags=read-only, has-payload         |
| sensor_controt_properties     | 0x00932060 | (us2) : min=0 max=4294967295 Step=1 default=0 [30][30] rtags=read-only, has-payload         |
| Sensor_dv_timings             | 0x00932060 | (usz) : Htt=0 Hax=4294907295 Step=1 default=0 [30][16] flags=read-only, has-payload         |
| tow_tatency_mode              | 0x00932060 | (Job) - min-max-6525 ctop-1 default-0 value-0                                               |
|                               | 0x00932066 | (int) : min=0 max=05555 Step=1 default=0 value=0                                            |
| sensor_modes                  | 0,00932082 | (inc) · min=0 max=s0 step=1 default=s0 value=s flags=read-only                              |

The following v4l2 controls are not needed for THSCJ101 because THSCJ101 has the stand alone ISP chip.

- group\_hold
- gain
- exposure
- frame\_rate
- sensor\_configuration
- sensor\_mode\_i2c\_packet
- sensor\_control\_i2c\_packet
- bypass\_mode
- override\_enable
- height\_align
- size\_align
- write\_isp\_format
- sensor\_signal\_properties
- sensor\_image\_properties
- sensor\_control\_properties
- sensor\_dv\_timings
- low\_latency\_mode
- preferred\_stride

### 2.2.1. Focus Mode Selection

[Function] Select focus mode.

[Command] v412-ctl -d /dev/video0 --set-ctrl=autofocus\_mode=<focus mode>

[Option] <focus mode> 0 : Manual focus or one shot AF 1 : Continuous AF

[Condition] None

[Example 1] Manual Focus or One Shot AF v4l2-ctl -d /dev/video0 --set-ctrl=autofocus\_mode=0

[Example 2] Continuous AF v4l2-ctl -d /dev/video0 --set-ctrl=autofocus\_mode=1

### 2.2.2. Auto Focus Method Selection

[Function]

Select the auto focus method, contrast or PDAF hybrid.

```
[Command]
v412-ctl -d /dev/video0 --set-ctrl=autofocus_method=<auto focus
method>
v412-ctl -d /dev/video0 --set-ctrl=autofocus_start=1
```

[Option] <auto focus method> 0 : Contrast 1 : PDAF hybrid

[Condition] None

#### [Example 1] Continuous PDAF Hybrid

v4l2-ctl -d /dev/video0 --set-ctrl=autofocus\_mode=1 v4l2-ctl -d /dev/video0 --set-ctrl=autofocus\_method=1

#### [Example 2] Continuous Contrast AF

v4l2-ctl -d /dev/video0 --set-ctrl=autofocus\_mode=1 v4l2-ctl -d /dev/video0 --set-ctrl=autofocus\_method=0

#### [Example 3] One Shot PDAF Hybrid

v4l2-ctl -d /dev/video0 --set-ctrl=autofocus\_mode=0 v4l2-ctl -d /dev/video0 --set-ctrl=autofocus\_method=1 v4l2-ctl -d /dev/video0 --set-ctrl=autofocus\_start=1

#### [Example 4] One Shot Contrast AF

v4l2-ctl -d /dev/video0 --set-ctrl=autofocus\_mode=0 v4l2-ctl -d /dev/video0 --set-ctrl=autofocus\_method=0 v4l2-ctl -d /dev/video0 --set-ctrl=autofocus\_start=1

### 2.2.3. Focus Position Selection

[Function] Move the lens to the specified position and stop.

[Command] v4l2-ctl -d /dev/video0 --set-ctrl=focus\_position=<lens position>

[Option] <lens position> 0 : The Inf. position which can cover all the temperature and direction conditions. 18 : The Macro position which can cover all the temperature and direction conditions.

[Condition] Use this function with the following function. v4l2-ctl -d /dev/video0 --set-ctrl=autofocus\_method=0

[Example 1] Move the lens to the position 18 (Unfocus).

v4l2-ctl -d /dev/video0 --set-ctrl=autofocus\_method=0 v4l2-ctl -d /dev/video0 --set-ctrl=focus\_position=18

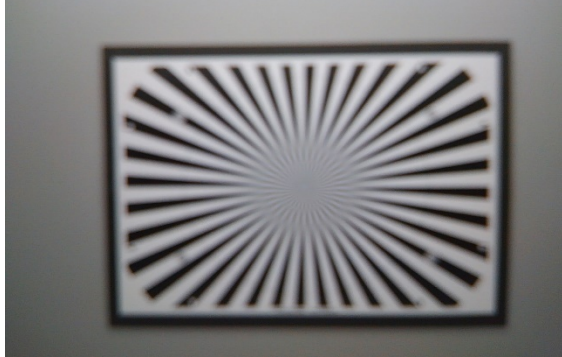

Unfocused image

[Example 2] Move the lens to the position 8 (Infocus). v4l2-ctl -d /dev/video0 --set-ctrl=focus\_position=8

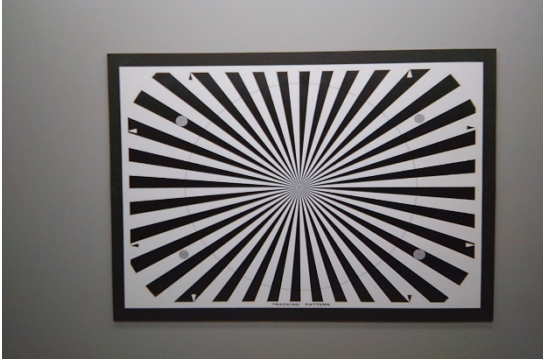

Focused image

### 2.2.4. Brightness Control

[Function] Change image brightness.

[Command] v412-ctl -d /dev/video0 --set-ctrl=brightness=<brightness>

[Option] <brightness> 0 to 20 : 0 is darkest, 20 is brightest.

[Condition] None

[Example 1] Set brightness to 17. v4l2-ctl -d /dev/video0 --set-ctrl=brightness=17

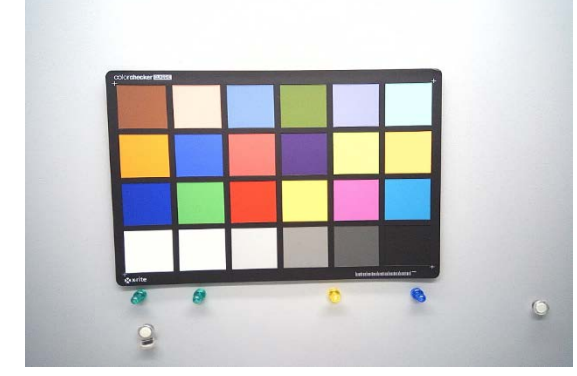

[Example 2] Set brightness to 10.

v4l2-ctl -d /dev/video0 --set-ctrl=brightness=10

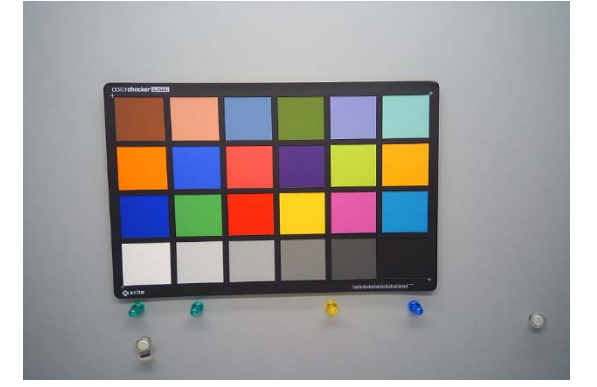

2.2.5. Contrast Control

[Function] Change the contrast.

[Command] v4l2-ctl -d /dev/video0 --set-ctrl=contrast=<contrast>

[Option] <contrast> 0-20 : 0 is the lowest, 20 is the highest contrast.

[Condition] None

[Example 1] Set contrast to 6.

v4l2-ctl -d /dev/video0 --set-ctrl=contrast=6

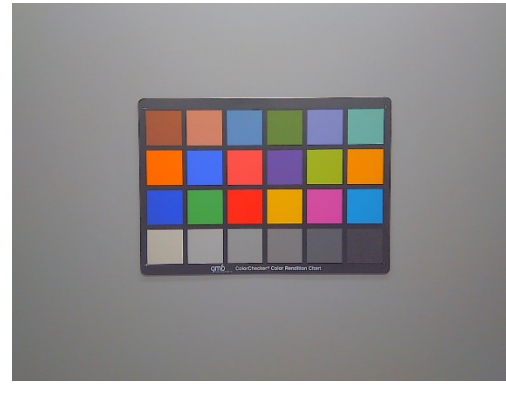

[Example 2] Set contrast to 12.

v4l2-ctl -d /dev/video0 --set-ctrl=contrast=12

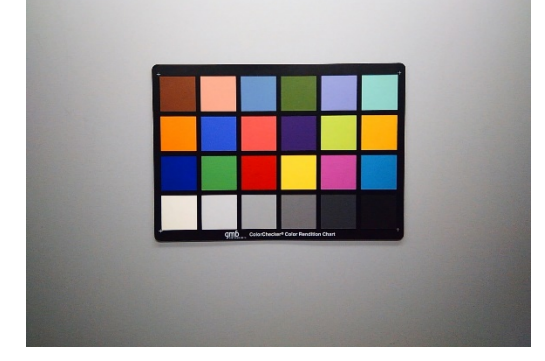

### 2.2.6. Saturation Control

[Function] Change the saturation.

[Command] v412-ctl -d /dev/video0 --set-ctrl=saturation=<saturation>

[Option] <saturation> 0-31 : 0 is the lowest, 31 is the highest saturation.

[Condition] None

[Example 1] Set saturation to 6.

v4l2-ctl -d /dev/video0 --set-ctrl=saturation=6

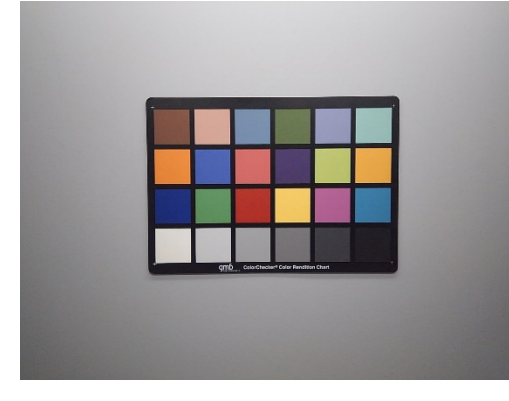

#### [Example 2] Set saturation to 23. v4l2-ctl -d /dev/video0 --set-ctrl=saturation=23

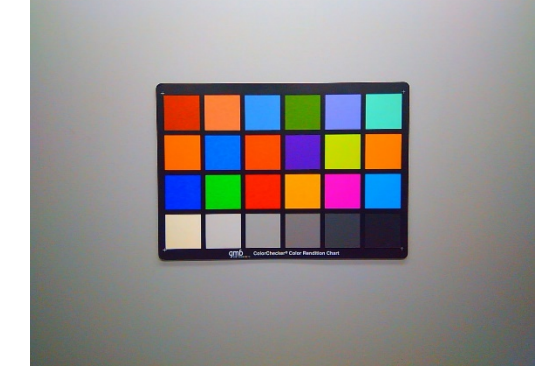

### 2.2.7. Sharpness Control

[Function] Change the image sharpness

[Command] v412-ctl -d /dev/video0 --set-ctrl=sharpness=<sharpness>

[Option] <sharpness> 0-31 : 0 is the weakest, 31 is the strongest sharpness.

[Condition] None

[Example 1] Set sharpness to 0.

v4l2-ctl -d /dev/video0 --set-ctrl=sharpness=0

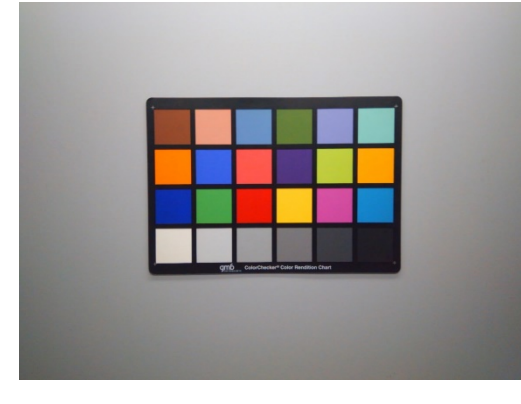

#### [Example 2] Set sharpness to 31. v4l2-ctl -d /dev/video0 --set-ctrl=sharpness=31

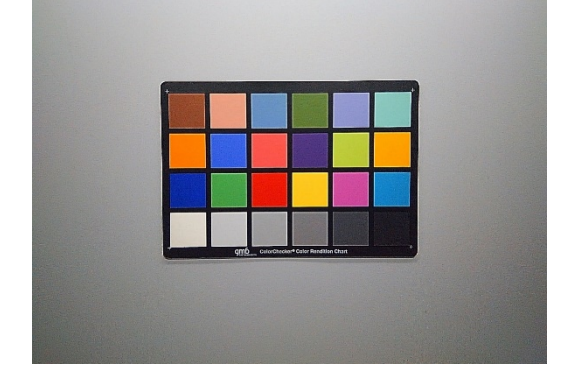

### 2.2.8. Noise Reduction Mode Selection

[Function]

Select the noise reduction (NR) mode, manual or auto.

[Command] v4l2-ctl -d /dev/video0 --set-ctrl=noise\_reduction\_mode=<NR mode>

[Option] <NR mode> 0 : Manual mode 1 : Auto mode

[Condition] None

[Example 1] Set the noise reduction mode to manual v4l2-ctl -d /dev/video0 --set-ctrl=noise\_reduction\_mode=0

### 2.2.9. Noise Reduction Level Control

[Function] Change the noise reduction (NR) level.

[Command]

v4l2-ctl -d /dev/video0 --set-ctrl=noise\_reduction\_level=<NR level>

[Option] <NR level> 0-10 : 0 is the weakest, 10 is the strongest noise reduction level.

[Condition] Use this function with the following function. v4l2-ctl -d /dev/video0 --set-ctrl=noise\_reduction\_mode=0

#### [Example 1] Set noise reduction level to 0.

v4l2-ctl -d /dev/video0 --set-ctrl=noise\_reduction\_mode=0 v4l2-ctl -d /dev/video0 --set-ctrl=noise\_reduction\_level=0

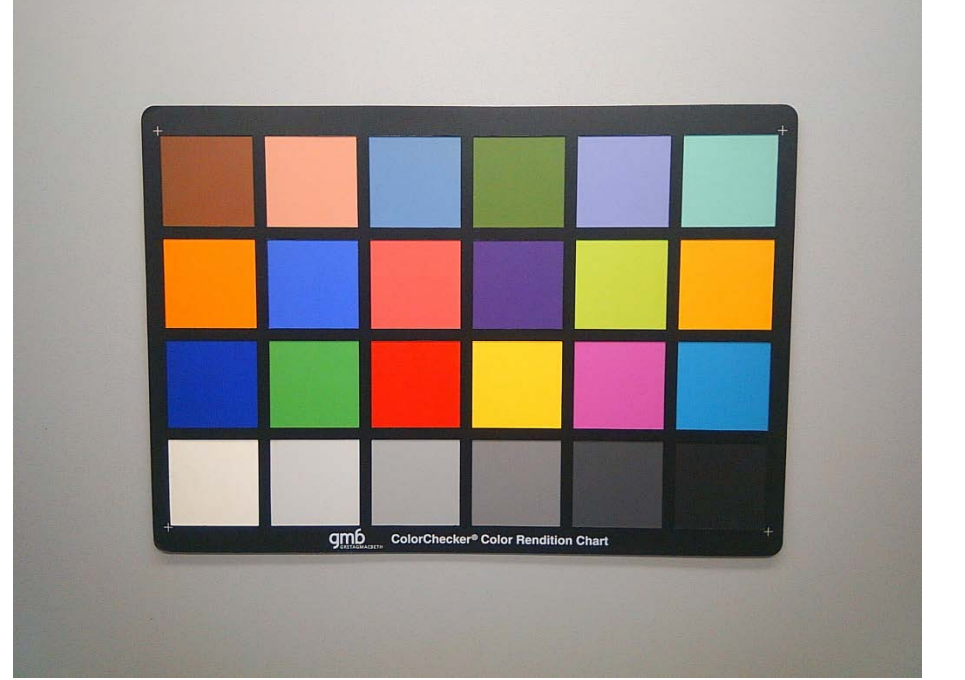

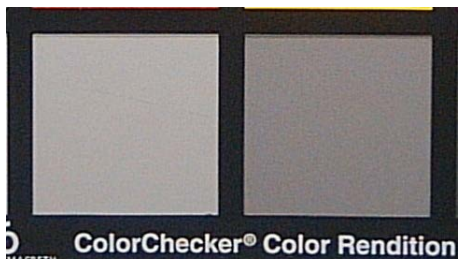

#### [Example 2] Set noise reduction level to 10.

v4l2-ctl -d /dev/video0 --set-ctrl=noise\_reduction\_mode=0 v4l2-ctl -d /dev/video0 --set-ctrl=noise\_reduction\_level=10

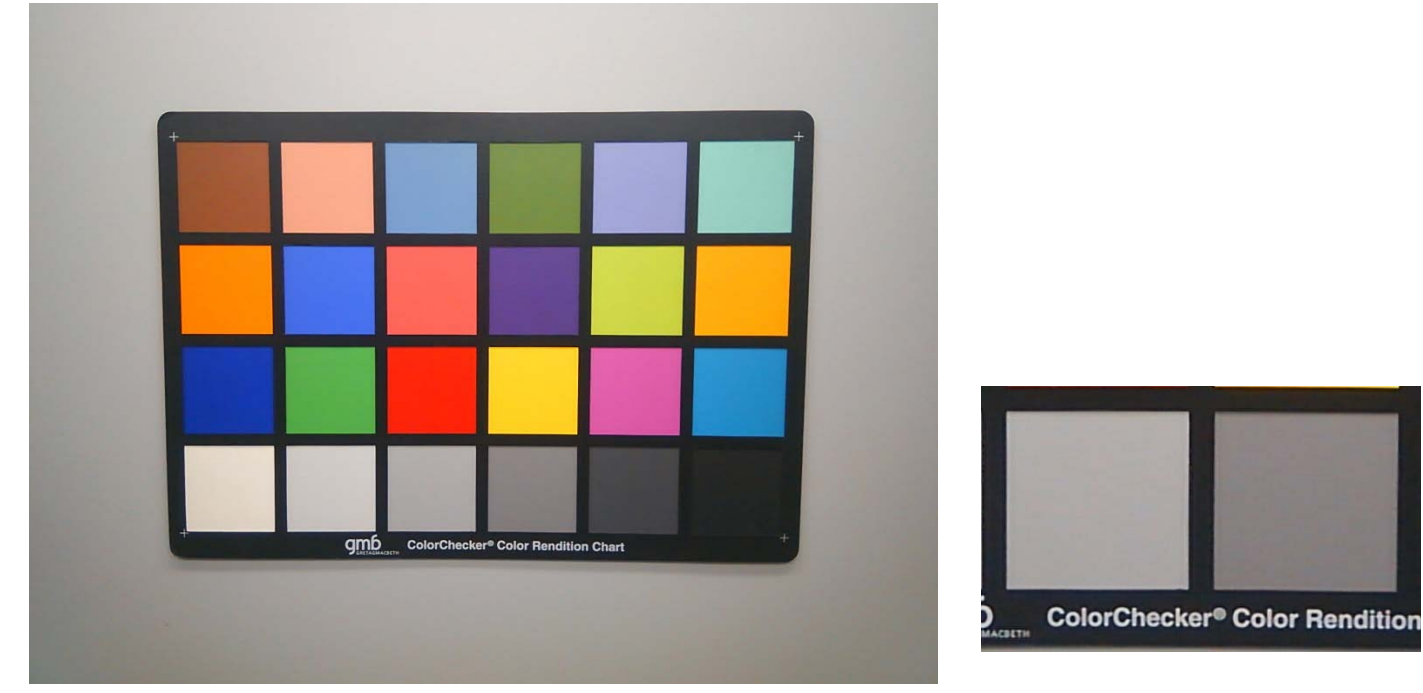

### 2.2.10. Auto Exposure Compensation

[Function]

Compensate the exposure value.

#### [Command]

v412-ctl -d /dev/video0 --set-ctrl=autoexposure\_bias=<EV>

[Option]

<EV>

| EV           | 0      | 1      | 2      | 3      | 4      | 5      | 6   |
|--------------|--------|--------|--------|--------|--------|--------|-----|
| EV           | -6/3EV | -5/3EV | -4/3EV | -3/3EV | -2/3EV | -1/3EV | 0EV |
| compensation |        |        |        |        |        |        |     |

| EV           | 7     | 8     | 9     | 10    | 11    | 12    |
|--------------|-------|-------|-------|-------|-------|-------|
| EV           | 1/3EV | 2/3EV | 3/3EV | 4/3EV | 5/3EV | 6/3EV |
| compensation |       |       |       |       |       |       |

[Condition] None

[Example 1] Set EV to -3/3EV. v4l2-ctl -d /dev/video0 --set-ctrl=autoexposure\_bias=3

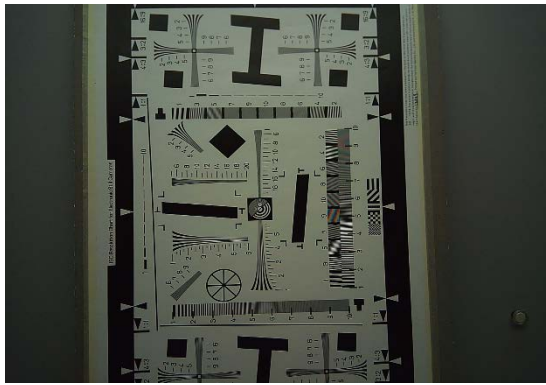

[Example 1] Set EV to 3/3EV v4l2-ctl -d /dev/video0 --set-ctrl=autoexposure\_bias=9

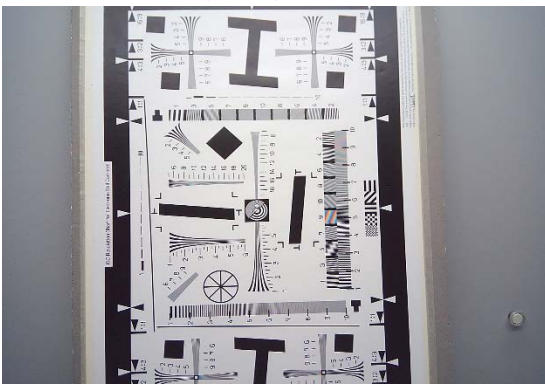

### 2.2.11. Power Line Frequency (Flicker Cancel Mode) Selection

[Function]

Change the power line frequency for flicker cancel.

[Command] v412-ctl -d /dev/video0 --set-ctrl=power\_line\_frequency=<Flicker cancel>

[Option] <Flicker cancel> 0 : Disable 1 : 50Hz 2 : 60Hz

[Condition] None

[Example 1] Disable flicker cancel v4l2-ctl -d /dev/video0 --set-ctrl=power\_line\_frequency=0

[Example 2] Cancel 50Hz flicker v4l2-ctl -d /dev/video0 --set-ctrl=power\_line\_frequency=1

[Example 3] Cancel 60Hz flicker v4l2-ctl -d /dev/video0 --set-ctrl=power\_line\_frequency=2

### 2.2.12. White Balance Mode Selection

[Function]

Change the white balance mode, manual or auto.

[Command] v4l2-ctl -d /dev/video0 --setctrl=auto\_white\_balance\_mode=<manual or auto >

[Option] <manual or auto> 0 : Manual White Balance 1 : Auto White Balance

[Condition] None

[Example 1] Set white balance to manual mode. v4l2-ctl -d /dev/video0 --set-ctrl=auto\_white\_balance\_mode=0

[Example 2] Set white balance to auto mode. v4l2-ctl -d /dev/video0 --set-ctrl=auto\_white\_balance\_mode=1

### 2.2.13. White Balance Manual Control

[Function] Set R and B gain manually.

[Command] v412-ctl -d /dev/video0 --setctrl=manual\_white\_balance\_red\_gain=<red gain> v412-ctl -d /dev/video0 --setctrl=manual\_white\_balance\_blue\_gain=<blue gain>

[Option] <red gain>, <blue gain> 32-255 : 32 is corresponding to 1.00, 255 is corresponding to 7.96.

[Condition]

Use this function with the following function.

v412-ctl -d /dev/video0 --set-ctrl=auto\_white\_balance\_mode=0

[Example 1] Set red gain and blue gain to 1.00.

v4l2-ctl -d /dev/video0 --set-ctrl=auto\_white\_balance\_mode=0 v4l2-ctl -d /dev/video0 --set-ctrl=manual\_white\_balance\_red\_gain=32 v4l2-ctl -d /dev/video0 --set-ctrl=manual\_white\_balance\_blue\_gain=32

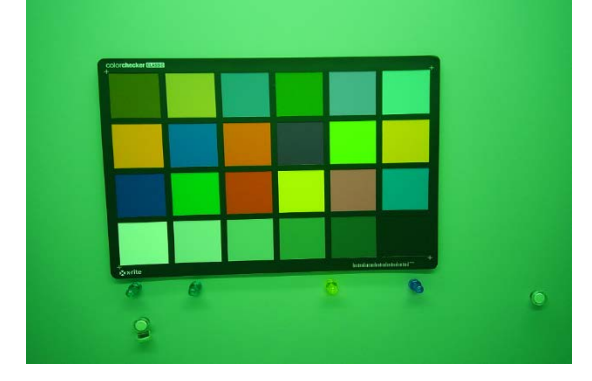

### 2.2.14. Rotation Selection

[Function]

Rotate the image with 0 degree or 180 degree.

#### [Command]

v4l2-ctl -d /dev/video0 --set-ctrl=flip\_mirror\_control=<normal or rotate 180 degree>

[Option] <0 or 180 degree> 0 : 0 degree (No rotation) 1 : Rotate 180 degree

[Condition] None

[Example 1] Rotate the image 180 degree. v4l2-ctl -d /dev/video0 --set-ctrl=flip\_mirror\_control=1

| 0 | Q | 0 | auer 🕅             |
|---|---|---|--------------------|
|   |   |   |                    |
|   |   |   |                    |
|   |   |   |                    |
|   |   |   |                    |
|   |   |   |                    |
|   |   |   | Colorinetee Haller |

### 2.2.15. Frame Rate Control for Low Light

[Function]

Enable the frame rate control for low light compensation.

[Command] v4l2-ctl -d /dev/video0 --setctrl=low\_light\_compensation=<Enable or Disable>

[Option] <Enable or Disable> 0 : Disable 1 : Enable

[Condition] None

[Example 1] Disable the frame rate control for low light compensation. v4l2-ctl -d /dev/video0 --set-ctrl=low\_light\_compensation=0

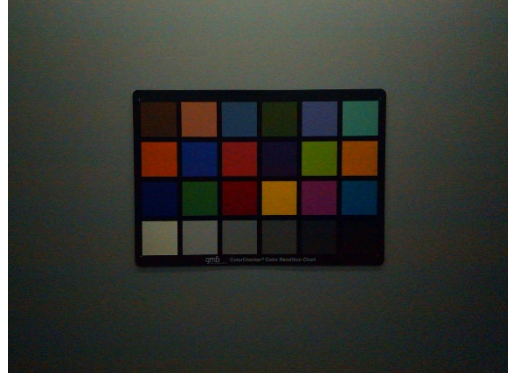

No Low Light Compensation with Fixed Frame Rate

[Example 2] Enable the frame rate control for low light exposure. (※)
v4l2-ctl -d /dev/video0 --set-ctrl=low\_light\_compensation=1

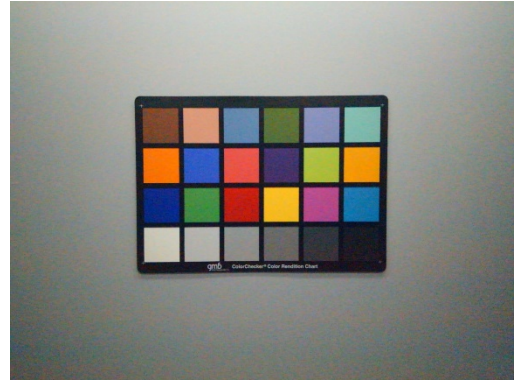

Low Light Compensation by Reducing the Frame Rate X The light condition is identical to Example 1.

### 2.2.16. Program THP7312-P Firmware

[Function]

Program the flash ROM with the THP7312-P firmware embedded in the Linux Binary.

### [Command] v412-ctl -d /dev/video0 --set-ctrl=isp\_firmware\_update=1

[Option] None

[Condition] None

[Example 1] Program the flash ROM with the THP7312-P firmware embedded in the Linux Binary.

[Step 1] Copy the latest THP7312-P firmware binary, thscg101\_thp7312.bin to the directory, /lib/firmware/thine. Make the directory first if it is the first time to program the firmware binary.

sudo mkdir /lib/firmware/thine

sudo cp ./thscg101\_thp7312.bin /lib/firmware/thine/thscg101\_thp7312.bin

[Step 2] Shutdown and power off the carrier board of Jetson Orin NX.

[Step 3] Change the DIP switch (S1) of THSCJ101 as follows.

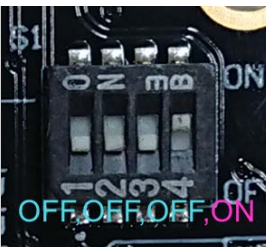

[Step 4] Power on the carrier board of Jetson Orin NX and log in.

[Step 5] Execute the following command;

v4l2-ctl -d /dev/video0 --set-ctrl=isp\_firmware\_update=1

[Step 6] Wait 35 seconds and enter "dmesg" to check "Flash Memory: THP7312 Firmware update is completed" is shown. The THP7312-P programming succeeded if "THP7312 Firmware update is completed" is displayed in the log. The following log is the example.

192.622845] thp7312 10-0061: thp7312\_firmware\_update is called 192.623535] thp7312 10-0061: thp7312 request firmware cb is called 192.623574] thp7312 10-0061: Flash Memory:THP7312 firmware size is 132268 192.624948] thp7312 10-0061: Flash Memory: Manufacturer ID =0xc2 Device ID (ID7-ID0)=0x32 192.625959] thp7312 10-0061: Flash Memory: JEDEC ID =0xc2 0x25 0x32 192.626110] thp7312 10-0061: Flash Memory: Erase Block Start 192.730699] thp7312 10-0061: Flash Memory: Waiting Erase 192.833933] thp7312 10-0061: Flash Memory: Waiting Erase 192.937155] thp7312 10-0061: Flash Memory: Waiting Erase 193.039137] thp7312 10-0061: Flash Memory: Waiting Erase 193.141317] thp7312 10-0061: Flash Memory: Erase Block 0 Complete 193.245945] thp7312 10-0061: Flash Memory: Waiting Erase 193.347931] thp7312 10-0061: Flash Memory: Waiting Erase 193.451143] thp7312 10-0061: Flash Memory: Waiting Erase 193.553321] thp7312 10-0061: Flash Memory: Waiting Erase 193.656225] thp7312 10-0061: Flash Memory: Erase Block 1 Complete 193.761748] thp7312 10-0061: Flash Memory: Waiting Erase 193.864882] thp7312 10-0061: Flash Memory: Waiting Erase 193.967888] thp7312 10-0061: Flash Memory: Waiting Erase 194.071215] thp7312 10-0061: Flash Memory: Waiting Erase 194.173225] thp7312 10-0061: Flash Memory: Erase Block 2 Complete 194.174221] thp7312 10-0061: Flash Memory: Flash Memory is erased. 194.174227] thp7312 10-0061: Flash Memory: firmware download 131072 bytes start 195.258826] thp7312 10-0061: Flash Memory: firmware data downloading 196.343238] thp7312 10-0061: Flash Memory: firmware data downloading 197.428798] thp7312 10-0061: Flash Memory: firmware data downloading 198.514821] thp7312 10-0061: Flash Memory: firmware data downloading 198.514832] thp7312 10-0061: Flash Memory: firmware download 131072 bytes complete 206.590599] thp7312 10-0061: Flash Memory: Program 131072 bytes is completed. 206.590610] thp7312 10-0061: Flash Memory: firmware download 1196 bytes start 206.630956] thp7312 10-0061: Flash Memory: firmware download 1196 bytes complete 214.732347] thp7312 10-0061: Flash Memory: Program 1196 bytes is completed. 216.833422] thp7312 10-0061: Flash Memory: CRC of firmware in Source File = 0x8696e79c<sup>(\*1)</sup> 216.833433] thp7312 10-0061: Flash Memory: CRC of firmware in Flash Memory = 0x8696e79c<sup>(\*1)</sup> 216.833438] thp7312 10-0061: Flash Memory: THP7312 Firmware update is completed

(\*1) CRC value is varied according to the THP7312-P firmware binary code.

[Step 7] Change the DIP switch (S1) of THSCJ101 as follows.

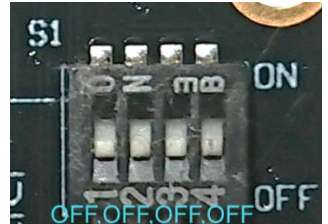

[Step 8] Reboot the Jetson Orin NX with the following command. sudo reboot

[Step 9] Confirm the THP7312-P firmware version from the log.

sudo dmesg | grep Firmware

[ 13.717310] thp7312 10-0061: thp7312\_board\_setup: Firmware version NN<sup>(\*2)</sup>
 [ 13.735659] thp7312 10-0061: thp7312\_board\_setup: Firmware subversion NN<sup>(\*2)</sup>

(\*2) NN is the THP7312-P firmware version which is running in THP7312-P. README.txt file has the version number and subversion number of THP7312-P firmware binary.